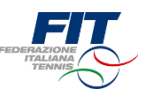

# Tesseramento FIT 2019 Tutorial

Versione 1.0 Aggiornamento al 20 novembre 2018

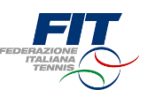

FAQ: Domande frequenti

Processo per utente già tesserato

Processo per nuovo tesserato

Processo per minorenne

Processo per Circolo/ Affiliato: online

Processo per Circolo/ Affiliato: cartaceo

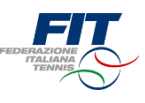

## Tesseramento FIT 2019 FAQ Domande frequenti

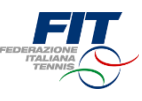

- Non trovo la vecchia tessera FIT. Come faccio ad accedere?
  - Si può accedere compilando l'anagrafica come se si fosse un «nuovo tesserato» (area «Sei un nuovo tesserato?»).
  - Se i dati sono corretti il sistema le riconoscerà e le mostrerà le sue tessere FIT.
- Non ho ricevuto la mail con il codice di verifica.
  - Le nostre statistiche, in fase di test, dicono che in massimo 1 minuto la mail viene recapitata all'indirizzo e-mail indicato sulla piattaforma di registrazione online. Oltrepassato questo termine conviene cliccare nuovamente su «Invia codice di verifica via mail».
  - Infine, può essere anche opportuno verificare all'interno della casella Spam. •
- Mio figlio non ha la mail. Cosa posso fare?
  - Sul web ci sono molti «provider» che offrono l'opportunità di creare indirizzi mail.
  - La registrazione è un processo rapido, gratuito e sicuro.
- Ho fatto una richiesta di tesseramento al Circolo sbagliato. Posso annullarla?
  - Accedendo al sistema online si possono annullare le richieste «in attesa di risposta». Nella schermata «Le mie tessere» c'è sempre il riepilogo di tutte le proprie tessere e anche delle nuove richieste.
- Una mia richiesta di tesseramento è stata respinta dal Circolo. Cosa posso fare?
  - Gli Affiliati hanno facoltà di accettare o respingere le richieste. Se state procedendo con un nuovo tesseramento vi consigliamo di prendere contatto anticipatamente con il Circolo. Difficilmente un Affiliato accetterà una richiesta da persone sconosciute.
- Sono socio in due circoli e vorrei richiedere una tessera agonista per entrambi, ma il sistema mi restituisce errore. Come posso procedere?
  - Non è possibile svolgere attività agonistica nella stessa disciplina per due Affiliati differenti. È invece possibile tesserarsi a due Affiliati differenti in caso di discipline distinte (es. utente con una tessera tennis presso Affiliato A e una tessera padel presso Affiliato B).
- Ho presto i consensi al trattamento dei dati e vorrei modificarli. Come posso procedere?
  - I consensi vengono memorizzati e cristallizzati alla approvazione della prima tessera FIT. Per modificare i propri consensi bisogna scrivere a privacy@federtennis.it
- È obbligatorio recarsi al Circolo per completare la procedura?
  - L'approvazione finale della richiesta è in capo al Circolo, che deve verificare la veridicità dei dati. È importante sapere che la tessera FIT sarà emessa a pagamento effettuato e che per poter scendere in campo è necessario aver consegnato al Circolo un certificato medico in corso di validità. 4

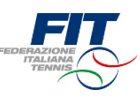

- Non voglio procedere con il sistema online. Che posso fare?
  - Le tessere Atleta Non Agonistica e Socio non praticante possono essere richieste anche con il modulo cartaceo da compilare e sottoscrivere presso il Circolo, ma con un sovrapprezzo sulla quota pari al 20%.
- Sono un Atleta o Socio e ho bisogno di assistenza. A chi posso rivolgermi?
  - Se ha riscontrato errori o ha difficoltà a procedere con il sistema di richiesta tesseramento online, può scrivere una mail all'indirizzo <u>assistenza.tesseramento@federtennis.it</u>, indicando in oggetto il proprio nome e cognome
- Sono un Affiliato e ho erroneamente respinto una richiesta di tesseramento. Che succede?
  - Bisogna scrivere alla mail <u>assistenza.tesseramento@federtennis.it</u> (indicando in oggetto il nome del Circolo affiliato) oppure chiedere al Tsserato di ripetere la richiesta di tesseramento online.

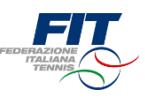

# Tesseramento FIT 2019 Processo per utente già tesserato

## Richiesta utente già tesserato

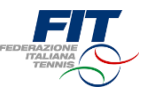

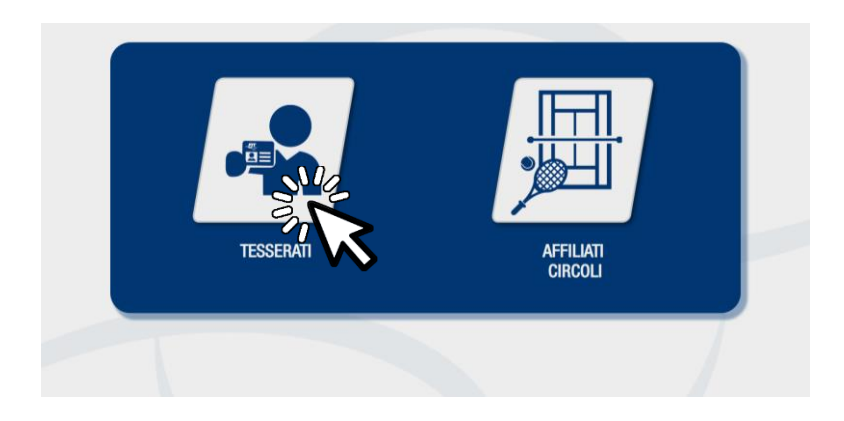

#### Selezione area di competenza

Una volta approdati sulla pagina tesseramento.federtennis.it cliccare sul pulsante «tesserati»

## Accesso in caso di utente già tesserato

• Utilizzare il modulo di sinistra, dove è indicato «Sei già in possesso di una tessera FIT?»

| FEDERALDUNE              | DEMO Modulo richiesta tesseramento 2019 DEMO |                         |                 |  |  |  |  |
|--------------------------|----------------------------------------------|-------------------------|-----------------|--|--|--|--|
|                          |                                              |                         |                 |  |  |  |  |
| Sei già in possesso di u | ina tessera FIT?                             | Sei un nuovo tesserato  | ?               |  |  |  |  |
| Nome*                    | Nome                                         | Nome*                   | Nome            |  |  |  |  |
| Cognome*                 | Cognome                                      | Cognome*                | Cognome         |  |  |  |  |
| Data di nascita*         | Data di nascita                              | Data di nascita*        | Data di nascita |  |  |  |  |
| Numero tessera*          | Numero tessera                               | Sesso*                  | Maschio         |  |  |  |  |
| Non sono un robot        | Verifica dati                                | Provincia di nascita*   | Seleziona       |  |  |  |  |
|                          | reCAPTCHA<br>Privacy-Termini                 | Comune di nascita*      | •               |  |  |  |  |
|                          |                                              | Codice fiscale*         | Codice fiscale  |  |  |  |  |
|                          |                                              | Provincia di residenza* | Seleziona •     |  |  |  |  |
|                          |                                              | Comune di residenza*    | •               |  |  |  |  |
|                          |                                              | Indirizzo di residenza* | Indirizzo       |  |  |  |  |
|                          |                                              | Email*                  | Email           |  |  |  |  |
|                          |                                              | Telefono                | Telefono        |  |  |  |  |
|                          |                                              |                         | Avanti          |  |  |  |  |
|                          |                                              |                         |                 |  |  |  |  |

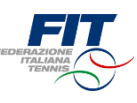

## Inserimento dati anagrafici/ numero tessera FIT e accesso da Tesserato FIT

- Compilare tutti i campi (Nome, Cognome, Data di nascita nel formato GG/MM/AAAA, Numero Tessera FIT)
  - Se non si ha con sé la tessera FIT si può accedere anche attraverso l'area «nuovo tesserato» inserendo tutti i dati anagrafici
- Cliccare su «Non sono un robot»
- Cliccare su «Verifica dati»

| FECT | DEMO Modulo richiesta tesseramento 2019 DEMO |                                |                                      |                 |  |  |  |  |
|------|----------------------------------------------|--------------------------------|--------------------------------------|-----------------|--|--|--|--|
|      |                                              |                                |                                      |                 |  |  |  |  |
|      | Sei già in possesso di u                     | na tessera FIT?                | Sei un nuovo tesserato?              | ?               |  |  |  |  |
|      | Nome*                                        | Mario                          | Nome*                                | Nome            |  |  |  |  |
|      | Cognome*                                     | Rossi                          | Cognome*                             | Cognome         |  |  |  |  |
|      | Data di nascita*                             | 01/01/2000                     | Data di nascita*                     | Data di nascita |  |  |  |  |
|      | Numero tessera*                              | 5254951869                     | Sesso*                               | Maschio •       |  |  |  |  |
|      | Non sono un robot                            | Verifica dati                  | Provincia di nascita*                | Seleziona •     |  |  |  |  |
|      |                                              | reCAPTCHA<br>Privacy - Termini | Comune di nascita*                   | ×               |  |  |  |  |
|      |                                              |                                | Codice fiscale*                      | Codice fiscale  |  |  |  |  |
|      |                                              |                                | Provincia di residenza*              | Seleziona •     |  |  |  |  |
|      |                                              |                                | Comune di residenza*                 | •               |  |  |  |  |
|      |                                              |                                | Indirizzo di residenza*              | Indirizzo       |  |  |  |  |
|      |                                              |                                | Email*<br>univoca per ogni tesserato | Email           |  |  |  |  |
|      |                                              |                                | Telefono                             | Telefono        |  |  |  |  |
|      |                                              |                                |                                      | Avanti          |  |  |  |  |
|      |                                              |                                |                                      |                 |  |  |  |  |

## Completa i tuoi dati

- Compilare i campi obbligatori: Codice Fiscale, Email (univoca per ogni Tesserato)
- Possibilità di compilare il campo facoltativo «telefono»
- Cliccare su «Verifica dati»

| DEMO Modulo richiesta tesseramento 2019 DEMO |                |                       |  |  |  |  |
|----------------------------------------------|----------------|-----------------------|--|--|--|--|
|                                              |                |                       |  |  |  |  |
| Giovanni completa i tuoi dat                 | i              |                       |  |  |  |  |
| Codice fiscale*                              | Codice fiscale |                       |  |  |  |  |
| Email*                                       | Email          |                       |  |  |  |  |
| Talafaaa                                     | Telefore       | $\sim_0 \ \mathbf{X}$ |  |  |  |  |
| Telefono                                     | Telefonio      |                       |  |  |  |  |
| Indietro                                     | Ven            | ica dati              |  |  |  |  |
|                                              |                |                       |  |  |  |  |
|                                              |                |                       |  |  |  |  |
|                                              |                |                       |  |  |  |  |

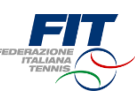

### Opzione 1: Rinnovare una Tessera

- Il sistema ci mostra tutte le tessere in possesso dell'utente ed eventuali richieste pendenti
- Per chiedere il rinnovo di una tessera basta individuare la tessera e selezionare «Rinnova questa tessera»
- Una volta selezionate le tessere da rinnovare, cliccare sul pulsante «Avanti»

|                                 | DEMO Modulo richiesta tesseramento 2019 DEMO                           |                                 |                        |  |  |
|---------------------------------|------------------------------------------------------------------------|---------------------------------|------------------------|--|--|
|                                 |                                                                        |                                 |                        |  |  |
| Le mie tessere                  |                                                                        |                                 |                        |  |  |
| Disciplina                      | Tessera<br>3722304122                                                  | Tipo tessera<br>Socio           | Scadenza<br>31/03/2010 |  |  |
| Circolo<br>Circolo del tenn     | IS PALERMO ASSOCIAZIONI                                                | SPORTIVA DILETTAN               | ISTICA                 |  |  |
|                                 |                                                                        |                                 | D Viz vesta tessera    |  |  |
| Disciplina<br>Paddle            | Tessera                                                                | Tipo tessera<br>Atleta Agonista |                        |  |  |
| Circolo<br>Astittennis S.R.L. S | OCIETA' SPORTIVA DILETTA                                               | NTISTICA                        | <sup>-</sup> W         |  |  |
|                                 | Richiesta Nuova Tessera in attesa di approvazione da parte del circolo |                                 |                        |  |  |
| Disciplina                      | Tessera.                                                               | Tipo tessera<br>Socio           | Scadenza               |  |  |
| Circolo<br>Astitennis S.R.L. S  | ocieta' sportiva diletta                                               | NTISTICA                        |                        |  |  |
|                                 |                                                                        |                                 | Richiesta respinta     |  |  |
|                                 |                                                                        |                                 |                        |  |  |
| Indietro                        | Richiedi                                                               | nuova tessera                   | Avanti                 |  |  |

### Opzione 2: Richiedere una nuova Tessera

• All'interno della schermata «Le mie tessere», premere il pulsante in basso «Richiedi nuova tessera»

|                           | DEMO Modulo richie           | sta tesseramento 201            | 9 DEMO                          |
|---------------------------|------------------------------|---------------------------------|---------------------------------|
|                           |                              |                                 |                                 |
| Le mie tesse              | re                           |                                 |                                 |
| Disciplina                | Tessera<br>3722304122        | Tipo tessera<br>Socio           | Scadenza<br>31/03/2010          |
| Circolo<br>Circolo del Ti | ENNIS PALERMO ASSOCIAZI      | ONE SPORTIVA DILETTANT          | ISTICA                          |
|                           |                              |                                 | Rinnova questa tessera          |
| Disciplina<br>Paddle      | Tessera                      | Tipo tessera<br>Atleta Agonista | Scadenza                        |
| Circolo<br>Astitennis S.R | I.L. SOCIETA' SPORTIVA DILET | ITANTISTICA                     |                                 |
|                           | Richiesta Nu                 | ova Tessera in attesa di ap     | provazione da parte del circolo |
| Disciplina                | Tessera                      | Tipo tessera<br>Socio           | Scadenza                        |
| Circolo<br>Astitennis S.R | I.L. SOCIETA' SPORTIVA DILET | ITANTISTICA                     |                                 |
|                           |                              |                                 | Richiesta respinta              |
|                           |                              |                                 |                                 |
| Indietro                  | Richie                       | edi inga tessera                | Avanti                          |
|                           |                              |                                 |                                 |

W)

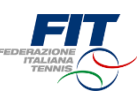

## Scegliere la tipologia di nuova Tessera

- Selezionare dal menù a tendina la tipologia di tessera (Atleta Agonista, Atleta Non Agonista, Socio non praticante)
- In caso di tessera «Atleta» (Agonista o Non Agonista) selezionare la disciplina (Tennis, Padel, Beach Tennis)

| DEMO Modulo richiesta tesseramento 2019 DEMO |                       |                       |                    |  |  |  |  |
|----------------------------------------------|-----------------------|-----------------------|--------------------|--|--|--|--|
| Disciplina                                   | Tessera               | Tipo tessera<br>Socio | Scadenza           |  |  |  |  |
| Circolo<br>ASTITENNIS S.R.L. SOCIET          | A' SPORTIVA DILETTANT | ISTICA                |                    |  |  |  |  |
|                                              |                       |                       | Richiesta respinta |  |  |  |  |
| Scegli la tua Tessera F                      | ït                    |                       |                    |  |  |  |  |
| Tipo tessera*<br>Seleziona                   | •                     | Disciplina*           | 900g .             |  |  |  |  |
| Seleziona il circolo<br>Regione*             | Seleziona             |                       |                    |  |  |  |  |
| Provincia*                                   |                       |                       | - •                |  |  |  |  |
| Comune*<br>Circolo*                          |                       |                       | •                  |  |  |  |  |
|                                              |                       | Annulla               | Richiedi Tessera   |  |  |  |  |
|                                              |                       |                       |                    |  |  |  |  |

## Selezionare il Circolo affiliato di appartenenza

- Scegliere la regione dal menù a tendina
- Scegliere la provincia (appariranno solo quelle della regione scelta)
- Scegliere il comune (appariranno solo quelli della provincia scelta)
- Digitare il nome del Circolo affiliato e selezionarlo tra quelli suggeriti
- Cliccare sul pulsante «Richiedi tessera»

| DEMO Modulo richiesta tesseramento 2019 DEMO |                                                                                            |                                                                                                    |                                                                                                    |    |  |  |  |
|----------------------------------------------|--------------------------------------------------------------------------------------------|----------------------------------------------------------------------------------------------------|----------------------------------------------------------------------------------------------------|----|--|--|--|
| Disciplina                                   | Tessera                                                                                    | Tipo tessera<br>Socio                                                                                                    | Scadenza                                                                                                |    |  |  |  |
| Circolo<br>Astitennis S.R.L. Soci            | eta' sportiva dilettan                                                                     | TISTICA                                                                                                    |                                                                                                    |    |  |  |  |
|                                              |                                                                                            |                                                                                                    | Richiesta respinta                                                                                      |    |  |  |  |
|                                              |                                                                                            |                                                                                                    |                                                                                                    |    |  |  |  |
| Scegli la tua Tessera                        | a Fit                                                                                      | Disciplina*                                                                                                    |                                                                                                    |    |  |  |  |
| Atleta Non Agonista                          | •                                                                                          | Padel                                                                                                    | •                                                                                                    |    |  |  |  |
| Seleziona il circolo                         |                                                                                            |                                                                                                    |                                                                                                    |    |  |  |  |
| Regione*                                     | Piemonte                                                                                   |                                                                                                    | •                                                                                                    |    |  |  |  |
| Provincia*                                   | Asti                                                                                       |                                                                                                    | ٣                                                                                                    |    |  |  |  |
| Comune*                                      | Asti                                                                                       |                                                                                                    | ٣                                                                                                    |    |  |  |  |
| Circolo*                                     | ast                                                                                        |                                                                                                    |                                                                                                    |    |  |  |  |
|                                              | <ul> <li>011906</li> <li>RISPAF</li> <li>011103</li> <li>010101</li> <li>DILETT</li> </ul> | 514 - HASTA CIRCOLO TENNIS E<br>MIIO DI ASTI ASSOCIAZIONE SP<br>115 - TENNIS CLUB CASTIGLION<br>18 - ASTITENNIS S.R.L. SOCIETA<br>ANTISTICA<br>Annulla | ALCETTO AMICI CASSA<br>DRIVA DILETTAVIISTICA<br>A.A.L.S. DILETTAVIISTICA<br>SPORTIVA<br>Richiedi 145578 | 10 |  |  |  |

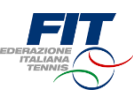

## Completare il processo di selezione rinnovo/ nuova Tessera

- All'interno della schermata «Le mie tessere» sono mostrate tutte le tessere, incluse le «nuove» richieste
- Verificare che le richieste siano correttamente selezionate
- Premere il pulsante «Avanti»

| DEMO                                      | Modulo richiesta te        | esseramento 2019 <mark>DE</mark>           | мо                        |           |
|-------------------------------------------|----------------------------|--------------------------------------------|---------------------------|-----------|
| Codice fiscale*                           | RSSMRA00A0                 | 01H501C                                    |                           |           |
| Email*<br>univoca per ogni tesserato      | mario.rossi@               | rossi.me                                   |                           |           |
| Telefono                                  | Telefono                   |                                            |                           |           |
|                                           |                            | Verifie                                    | a dati                    |           |
|                                           |                            |                                            |                           |           |
| Le mie tessere                            |                            |                                            |                           |           |
| Disciplina Ti<br>3                        | <b>essera</b><br>722304122 | Tipo tessera<br>Socio                      | Scadenza<br>31/03/2010    |           |
| <b>Circolo</b><br>Circolo del tennis pale | RMO ASSOCIAZIONE S         | PORTIVA DILETTANTISTIC                     | l.                        |           |
|                                           |                            |                                            | Rinnova questa tessera    |           |
| Disciplina Ti<br>Paddle                   | essera -                   | <b>Tipo tessera</b><br>Atleta Non Agonista | Scadenza                  |           |
| Circolo<br>Astitennis S.R.L. Societa      | SPORTIVA DILETTANTI        | STICA                                      |                           |           |
|                                           | Richiesta Nuova Tess       | era in attesa di completam                 | ento da parte dell'utente |           |
|                                           |                            |                                            | <u>_00</u>                |           |
| ndietro                                   | Richiedi nuc               | wa tessera                                 |                           |           |
|                                           |                            |                                            | <i>v</i> 0                | <u>NS</u> |

## Dichiarare i consensi al trattamento dei dati personali

• Prestare il «consenso» o il «non consenso» per i tre casi richiesti. Il primo consenso è obbligatorio per ottenere il tesseramento.

| DEMO Modulo richiesta tesseramento 2019 DEMO                                                                                                    |
|----------------------------------------------------------------------------------------------------|
| Rilascia i tuoi consensi e completa la richiesta<br>Letta e compresa l'Informativa Privacy, espressamente e liberamente:<br>Consente Consente Consente Consente Consente Consente Consente Consente e la politicazione di<br>canal presenta dalle 11 del la persona per la fenda del al Pangato A. La da consente e la politicazione di<br>perfecipazione a gene tenno tabieri e intermissioni, e, consunge, effittibili bioreteri softi e persona e agne tenno tabieri del intermissione, effittibili bioreteri softi anonche a paddicazione di<br>consultar presentamente computa l'angostibili o del messo della performe e la publicazione di<br>estituzzazione al trevi tattamente computa la messo della tensena FIT;                                                                                                    |
| Conserver      Conserver      C |
| Conferma mail* Inserisci email Invia codice alla mail Codice controllo* Inserisci codice                                                                                                    |
| Indietro Completa richiesta                                                                                                    |

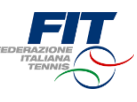

## Richiesta codice di verifica via mail

- Digitare il proprio indirizzo mail (deve essere lo stesso indicato nell'anagrafica)
- Cliccare su «Invia codice di verifica via mail»

| FIT | DEMO Modulo richiesta tesseramento 2019 DEMO                                                                                                    |
|-----|----------------------------------------------------------------------------------------------------|
|     | Rilascia i tuoi consensi e completa la richiesta Letta e compresa l'Informativa Privacy, espressamente e liberamente:  Consente ON consente Non consente Informativa privata a da l'Angulo 1.4 vote a consente la faisco dala tessar ITI e la regatazione su cand prese dala ITI di stronte strontenza della tessare ITI e la regatazione da attrazzone da la consente dala strontenza espresa aspondenza la gate da grandi questi di quatta gorte la manca autorazione da attrazzone da la consente aspondenza da prese valigonata da prese valigonata da parte dagiarei a supostanzi consente dala della regatazione da la distronte da la consente dala grandi queste di quatta gortena la manca autorazione da la manca autorazione da la manca autorazione da la manca autorazione da la manca da la distronte da la consente di aggiarei di quatta gortena la manca autorazione da la manca autorazione da la manca da la distronte da la consente da la regatazione di autorazione da la manca autorazione da la manca autorazione da la manca da la consente da la regatazione di autorazione da la manca autorazione da la manca autorazione da la manca da la consente da la distronte da la consente da la consente da la c |
|     | Consente On consenter On consenter On consenter De consenter De conse |
|     | comportamente e interessi, desuati, al exempio, dalo andgraneto dell'attetta sportia.<br>Conferma mal <sup>a</sup> mario rossi@rossi.me Inderessi (@rossi.me Codice controllo* Inserisci codice Inderessi (@rossi.me Completa richiesta                                                                                                    |

## Completare la procedura di richiesta tesseramento online

- Accedere alla propria mail per recuperare il codice di verifica
- Inserire il codice di verifica (4 cifre numeriche) nell'apposito campo
- Cliccare su «Completa Richiesta»

| DEMO Modulo richiesta tesseramento 2019 DEMO                                                                                                    |   |  |  |  |  |  |  |
|----------------------------------------------------------------------------------------------------|---|--|--|--|--|--|--|
|                                                                                                    |   |  |  |  |  |  |  |
| Rilascia i tuoi consensi e completa la richiesta                                                                                                    |   |  |  |  |  |  |  |
| Letta e compresa l'Informativa Privacy, espressamente e liberamente:                                                                                                    |   |  |  |  |  |  |  |
| O Consente 🔘 Non consente                                                                                                    |   |  |  |  |  |  |  |
| il trattamento dei dati personali per le finalità di cui al Pangrafo I.A, volle a consentire il rilaccio della tessera FIT e la registrazione sui<br>canali previsti dalla FIT (atti internet e sotteare gestione)i, la gestione e la pubblicazione dell'attività sportina svolta in occasione della |   |  |  |  |  |  |  |
| partecipazione a gare e tomei, Italiani ed internazionali, o, comunque, dell'attività fiderale svolta nonché la gestone e la pubblicazione di<br>eventuali provedimenti discipitinari o amicinatori cui doesse essere sottopoto da parte dogli organi di giusticia sportine (la mancata              |   |  |  |  |  |  |  |
| autorizzazione al loro tratamento comporta l'impossibilità del rilescio della teserra FIT);                                                                                                    |   |  |  |  |  |  |  |
|                                                                                                    |   |  |  |  |  |  |  |
| I brattamento dei dal personal per la finalità di cui al Paragrafo 18, volte consentre la riccolone di notizie sempre aggiornate sulle                                                                                                    |   |  |  |  |  |  |  |
| attivita e le promozioni della FTI, attraverso comunicazioni ed informazioni di natura commerciale e di marketing diretto rui sentat e sulle<br>offerte della FTI o dei soci partene, sugli sconti e su ogni attra iniziativa promozionale e di fidelizzazione adottata dalla FTI, cod come di       |   |  |  |  |  |  |  |
| ricever newsletter, sia attravenso sistem d' contatto tradizional che totalmente automatizzati;                                                                                                    |   |  |  |  |  |  |  |
|                                                                                                    |   |  |  |  |  |  |  |
| Il bratamento dei dati personali per le finalità di ui al Panagado 10, volte consentre la ricostone di comunicazioni ed intermazioni                                                                                                    |   |  |  |  |  |  |  |
| personalizzaté di natura commerciale sui senici e sulle offente dela FIT o dei suoi partner, sugli sconti e su ogni altra iniziativa<br>promozionale e di fidelizzazione adottati dalla FIT ed effettuere azioni promozionali micite, attroveno Tanalia delle preferenze, abbudini,                  |   |  |  |  |  |  |  |
| comportamente e interesa, oesunta, ar esempio, cano sirungmento dei attavita sportiva.                                                                                                    |   |  |  |  |  |  |  |
| Conferma mail* marío rossi ©rossi me Invía codice alla mail                                                                                                    |   |  |  |  |  |  |  |
|                                                                                                    |   |  |  |  |  |  |  |
|                                                                                                    |   |  |  |  |  |  |  |
|                                                                                                    |   |  |  |  |  |  |  |
|                                                                                                    | , |  |  |  |  |  |  |
|                                                                                                    |   |  |  |  |  |  |  |

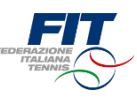

## Conferma di completamento processo

 Una volta completato il processo il sistema mostrerà una finestra di conferma e il riepilogo della situazione dell'utente

| DEMO Modulo richiesta tesseramento 2019 DEMO                                                                                                    |                         |                                        |                            |  |  |  |
|----------------------------------------------------------------------------------------------------|-------------------------|----------------------------------------|----------------------------|--|--|--|
| Procedura online completata<br>Adesso puoi recarti presso il Circolo indicadore in tesseramento, ma li ricordiamo che il<br>Circolo ha facolta di accettare o respingere il che in<br>Per evitare spicolo di siguid, se el la prima volta che un<br>gegeriamo di fare una telefonata preventiva.<br>Se hai richiesto una tessera Alteta (Agonista o Non Agonista) dovrai consegnare una copia del<br>cartificato medico. |                         |                                        |                            |  |  |  |
| giovanni ecco il rie                                                                                                    | pilogo della tua situaz | ione                                   |                            |  |  |  |
| Disciplina                                                                                                    | Tessera<br>3722304122   | Tipo tessera<br>Socio                  | Scadenza<br>31/03/2010     |  |  |  |
| <b>Circolo</b><br>Circolo del tennis f                                                                                                    | ALERMO ASSOCIAZIONE     | SPORTIVA DILETTANTISTI                 | A                          |  |  |  |
|                                                                                                    |                         |                                        | Rinnova questa tessera     |  |  |  |
| Disciplina<br>Paddle                                                                                                    | Tessera                 | <b>Tipo tessera</b><br>Atleta Agonista | Scadenza                   |  |  |  |
| Circolo<br>Astitennis S.R.L. Soc                                                                                                    | IETA' SPORTIVA DILETTAN | TISTICA                                |                            |  |  |  |
|                                                                                                    | Richiesta Nuova 1       | ïessera in attesa di approv            | zione da parte del circolo |  |  |  |
| Disciplina                                                                                                    | Tessera<br>             | Tipo tessera<br>Socio                  | Scadenza                   |  |  |  |

## Tornare a Federtennis.it o procedere con un nuovo processo

- Per tornare a Federtennis.it premere il pulsante «Torna a Federtennis.it»
- Per attivare una nuova richiesta di tesseramento cliccare sul logo FIT in alto

|    |                             | DEMO Modulo richie        | sta tesseramento 2019           | DEMO                           |  |
|----|-----------------------------|---------------------------|---------------------------------|--------------------------------|--|
| 71 |                             |                           |                                 |                                |  |
|    | giovanni ecco i             | l riepilogo della tua sit | uazione                         |                                |  |
|    | Disciplina                  | Tessera<br>3722304122     | Tipo tessera<br>Socio           | Scadenza<br>31/03/2010         |  |
|    | Circolo<br>Circolo del ten  | INIS PALERMO ASSOCIAZIO   | ONE SPORTIVA DILETTANTI         | STICA                          |  |
|    |                             |                           |                                 | Rinnova questa tessera         |  |
|    | Disciplina<br>Paddle        | Tessera                   | Tipo tessera<br>Atleta Agonista | Scadenza                       |  |
|    | Circolo<br>Astitennis S.R.L | SOCIETA' SPORTIVA DILET   | TANTISTICA                      |                                |  |
|    |                             | Richiesta Nu              | ova Tessera in attesa di app    | rovazione da parte del circolo |  |
|    | Disciplina                  | Tessera                   | Tipo tessera<br>Socio           | Scadenza                       |  |
|    | Circolo<br>ASTITENNIS S.R.L | SOCIETA' SPORTIVA DILET   | TANTISTICA                      |                                |  |
|    |                             |                           |                                 | Richiesta respinta             |  |
|    |                             |                           | $\sim$                          |                                |  |
|    |                             | Torna                     | a F.S. Jennis it                |                                |  |
|    |                             |                           | 20 3                            |                                |  |

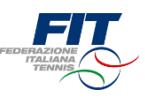

# Tesseramento FIT 2019 Processo per nuovo Tesserato

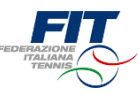

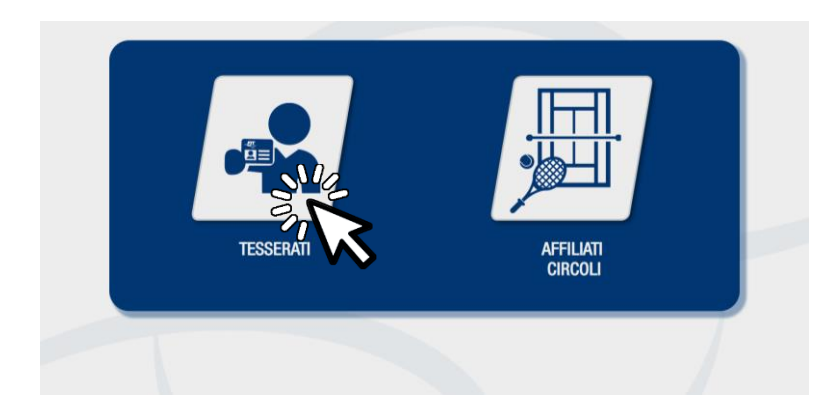

## Selezione area di competenza

Una volta approdati sulla pagina tesseramento.federtennis.it cliccare sul pulsante «tesserati»

## Accesso in caso di utente «nuovo tesserato»

• Utilizzare il modulo di destra, dove è indicato «Sei un nuovo tesserato?»

| DEMO Modulo richiesta tesseramento 2019 DEMO |                              |                         |                 |  |  |  |  |
|----------------------------------------------|------------------------------|-------------------------|-----------------|--|--|--|--|
|                                              |                              |                         |                 |  |  |  |  |
| Sei già in possesso di u                     | na tessera FIT?              | Sei un nuovo tesserato  | ?               |  |  |  |  |
| Nome*                                        | Nome                         | Nome*                   | Nome            |  |  |  |  |
| Cognome*                                     | Cognome                      | Cognome*                | Cognome         |  |  |  |  |
| Data di nascita*                             | Data di nascita              | Data di nascita*        | Data di nascita |  |  |  |  |
| Numero tessera*                              | Numero tessera               | Sesso*                  | Maschio •       |  |  |  |  |
| Non sono un robot                            | Verifica dati                | Provincia di nascita*   | Seleziona •     |  |  |  |  |
|                                              | reCAPTCHA<br>Privacy-Termini | Comune di nascita*      | •               |  |  |  |  |
|                                              |                              | Codice fiscale*         | Codice fiscale  |  |  |  |  |
|                                              |                              | Provincia di residenza* | Seleziona •     |  |  |  |  |
|                                              |                              | Comune di residenza*    | •               |  |  |  |  |
|                                              |                              | Indirizzo di residenza* | Indirizzo       |  |  |  |  |
|                                              |                              | Email*                  | Email           |  |  |  |  |
|                                              |                              | Telefono                | Telefono        |  |  |  |  |
|                                              |                              |                         | Avanti          |  |  |  |  |
|                                              |                              |                         |                 |  |  |  |  |

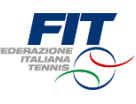

## Inserimento dati anagrafici e accesso da nuovo Tesserato FIT

- Compilare tutti i campi obbligatori (Nome, Cognome, Data di nascita nel formato GG/MM/AAAA, Sesso, Provincia di Nascita, Comune di nascita, Provincia di residenza, Comune di residenza, Indirizzo di residenza, Email, Numero Tessera)
- Compilare eventualmente il campo facoltativo telefono (utile per comunicazioni più rapide)
- Cliccare su «Avanti»

| FIT FOR A STATE | DEMO Modulo richiesta tesseramento 2019 DEMO |                              |                         |                      |              |  |  |
|-----------------|----------------------------------------------|------------------------------|-------------------------|----------------------|--------------|--|--|
|                 |                                              |                              |                         |                      |              |  |  |
|                 | Sei già in possesso di u                     | na tessera FIT?              | Sei un nuovo tesserato  | ?                    |              |  |  |
|                 | Nome*                                        | Nome                         | Nome*                   | Mario                |              |  |  |
|                 | Cognome*                                     | Cognome                      | Cognome*                | Rossi                |              |  |  |
|                 | Data di nascita*                             | Data di nascita              | Data di nascita*        | 01/01/2000           |              |  |  |
|                 | Numero tessera*                              | Numero tessera               | Sesso*                  | Maschio •            |              |  |  |
|                 | Non sono un robot                            | Verifica dati                | Provincia di nascita*   | Roma 🔻               |              |  |  |
|                 |                                              | reCAPTCHA<br>Privacy-Termini | Comune di nascita*      | ROMA                 |              |  |  |
|                 |                                              |                              | Codice fiscale*         | RSSMRA00A01H501C     |              |  |  |
|                 |                                              |                              | Provincia di residenza* | Roma 🔻               |              |  |  |
|                 |                                              |                              | Comune di residenza*    | Roma 🔻               |              |  |  |
|                 |                                              |                              | Indirizzo di residenza* | via roma             |              |  |  |
|                 |                                              |                              | Email*                  | mario.rossi@rossi.me |              |  |  |
|                 |                                              |                              | Telefono                | Telefono             |              |  |  |
|                 |                                              |                              |                         |                      |              |  |  |
|                 |                                              |                              |                         |                      |              |  |  |
|                 |                                              |                              |                         | V                    | $\mathbf{v}$ |  |  |

## Richiedi nuova Tessera

• Cliccare sul pulsante «Richiedi nuova tessera»

| DEMO Modulo richiesta tesseramento 2019 DEMO                                                                          |  |  |  |  |  |  |
|----------------------------------------------------------------------------------------------------|--|--|--|--|--|--|
| Le mie tessere<br>Non sono ancora presenti tesseramenti per questa anagrafica<br>Indetro Richts Form tener<br>Victori |  |  |  |  |  |  |

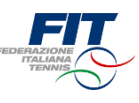

## Scegliere la tipologia di nuova Tessera

- Selezionare dal menù a tendina la tipologia di tessera (Atleta Agonista, Atleta Non Agonista, Socio non praticante)
- In caso di tessera «Atleta» (Agonista o Non Agonista) selezionare la disciplina (Tennis, Padel, Beach Tennis)

| DEMO Modulo richiesta tesseramento 2019 DEMO                                              |  |
|-------------------------------------------------------------------------------------------|--|
| Le mie tessere<br>Non sono ancora presenti tesseramenti per questa anagrafica             |  |
| Scegli la tua Tessera Fit Tipo tessera' Seleziona Seleziona il circolo Regione' Seleziona |  |
| Provincia*  Comune*  Consult*                                                             |  |
| Annulla Richied Tessera                                                                   |  |

### Selezionare il Circolo affiliato di appartenenza

- Scegliere la regione dal menù a tendina
- Scegliere la provincia (appariranno solo quelle della regione scelta)
- Scegliere il comune (appariranno solo quelli della provincia scelta)
- Digitare il nome del Circolo affiliato e selezionarlo tra quelli suggeriti
- Cliccare sul pulsante «Richiedi tessera»

| DEMO Modulo richiesta tesseramento 2019 DEMO          |                                                                                                    |                                                                                                    |           |  |    |  |
|-------------------------------------------------------|----------------------------------------------------------------------------------------------------|----------------------------------------------------------------------------------------------------|-----------|--|----|--|
|                                                       |                                                                                                    |                                                                                                    |           |  |    |  |
| Le mie tessere<br>Non sono ancora presenti tesseramer | nti per questa                                                                                                    | ı anagrafica                                                                                                    |           |  |    |  |
| Scegli la tua Tessera Fit                             |                                                                                                    |                                                                                                    |           |  |    |  |
| Tipo tessera*                                         |                                                                                                    | Disciplina*                                                                                                    |           |  |    |  |
| Atleta Agonista                                       | •                                                                                                    | Tennis                                                                                                    | ٠         |  |    |  |
| Seleziona il circolo                                  |                                                                                                    |                                                                                                    |           |  |    |  |
| Regione*                                              | Lazio                                                                                                    |                                                                                                    | •         |  |    |  |
| Provincia*                                            | Roma                                                                                                    |                                                                                                    | •         |  |    |  |
| Comune*                                               | Roma                                                                                                    |                                                                                                    | ٠         |  |    |  |
| Circolo*                                              | cano                                                                                                    |                                                                                                    |           |  |    |  |
|                                                       | <ul> <li>1215083</li> <li>1210073</li> <li>DILETT#</li> <li>120607</li> <li>POLISP</li> <li>120507</li> <li>ASSOCI</li> </ul> | 78 - CIRCOLO CANOTTIERI ANIENE AS DILETTANTISTICA<br>78 - CIRCOLO CANOTTIERI LAZIO ASSOCIAZIONE SPORTIN<br>MINISTICA<br>778 - CIRCOLO CANOTTIERI ROMA ASSOCIAZIONE<br>MINISTICA<br>778 - REALE CIRCOLO CANOTTIERI TIVERE REMO<br>3AZONE SPORTINA DILETTANTISTICA<br>Annulla<br>Richiedi Terevie | 14<br>302 |  | 17 |  |

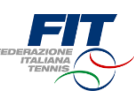

## Completare il processo di selezione nuova Tessera

- All'interno della schermata «Le mie tessere» sono mostrate tutte le richieste
- Verificare che le richieste siano correttamente selezionate
- Premere il pulsante «Avanti»

| rem rem rem rem rem rem rem rem rem rem | DEMO Modulo richiesta tesseramento 2019 DEMO |                      |                                 |                             |              |  |
|-----------------------------------------|----------------------------------------------|----------------------|---------------------------------|-----------------------------|--------------|--|
|                                         |                                              |                      |                                 |                             |              |  |
|                                         | Le mie tessere                               |                      |                                 |                             |              |  |
|                                         | Disciplina<br>Tennis                         | Tessera<br>          | Tipo tessera<br>Atleta Agonista | Scadenza                    |              |  |
|                                         | Circolo<br>Circolo canottieri                | ROMA ASSOCIAZIONE PO | LISPORTIVA DILETTANTIS          | TICA                        |              |  |
|                                         |                                              | Richiesta Nuova Te   | ssera in attesa di complet      | amento da parte dell'utente |              |  |
| [                                       | ndietro                                      | Richiedi r           | uuova tessera                   | Savanti                     |              |  |
|                                         |                                              |                      |                                 | 71                          | $\gtrsim$    |  |
|                                         |                                              |                      |                                 |                             | $\mathbf{V}$ |  |
|                                         |                                              |                      |                                 |                             |              |  |

## Dichiarare i consensi al trattamento dei dati personali

• Prestare il «consenso» o il «non consenso» per i tre casi richiesti. Il primo consenso è obbligatorio per ottenere il tesseramento.

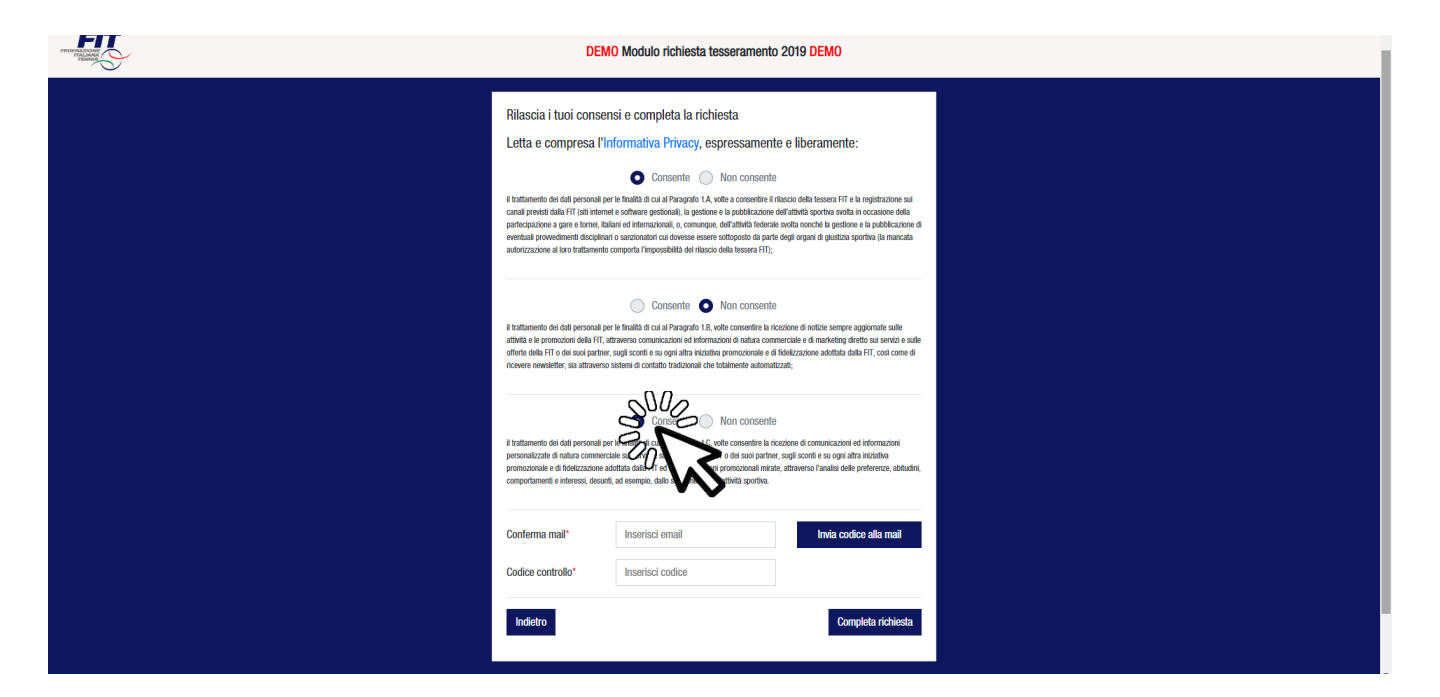

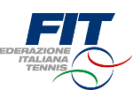

## Richiesta codice di verifica via mail

- Digitare il proprio indirizzo mail (deve essere lo stesso indicato nell'anagrafica)
- Cliccare su «Invia codice di verifica via mail»

| FIT | DEMO Modulo richiesta tesseramento 2019 DEMO                                                                                                    |
|-----|----------------------------------------------------------------------------------------------------|
|     | Rilascia i tuoi consensi e completa la richiesta Letta e compresa l'Informativa Privacy, espressamente e liberamente:  Consente ON consente Non consente Informativa privata a da l'Angulo 1.4 vote a consente la faisco dala tessar ITI e la regatazione su cand prese dala ITI di stronte strontenza della tessare ITI e la regatazione da attrazzone da la consente dala strontenza espresa aspondenza la gate da grandi questi di quatta gorte la manca autorazione da attrazzone da la consente aspondenza da prese valigonata da prese valigonata da parte dagiarei a supostanzi consente dala della regatazione da la distronte da la consente dala grandi queste di quatta gortena la manca autorazione da la manca autorazione da la manca autorazione da la manca autorazione da la manca da la distronte da la consente di aggiarei di quatta gortena la manca autorazione da la manca autorazione da la manca da la distronte da la consente da la regatazione di autorazione da la manca autorazione da la manca autorazione da la manca da la consente da la regatazione di autorazione da la manca autorazione da la manca autorazione da la manca da la consente da la distronte da la consente da la consente da la c |
|     | Consente On consenter On consenter On consenter De consenter De conse |
|     | comportamente e interessi, desuati, al exempio, dalo andgraneto dell'attetta sportia.<br>Conferma mal <sup>a</sup> mario rossi@rossi.me Inderessi (@rossi.me Codice controllo* Inserisci codice Inderessi (@rossi.me Completa richiesta                                                                                                    |

## Completare la procedura di richiesta tesseramento online

- Accedere alla propria mail per recuperare il codice di verifica
- Inserire il codice di verifica (4 cifre numeriche) nell'apposito campo
- Cliccare su «Completa Richiesta»

| DEMO Modulo richiesta tesseramento 2019 DEMO                                                                                                    |  |  |  |  |  |  |  |
|----------------------------------------------------------------------------------------------------|--|--|--|--|--|--|--|
|                                                                                                    |  |  |  |  |  |  |  |
| Rilascia i tuoi consensi e completa la richiesta                                                                                                    |  |  |  |  |  |  |  |
| Letta e compresa l'Informativa Privacy, espressamente e liberamente:                                                                                                    |  |  |  |  |  |  |  |
| O Consente 🔘 Non consente                                                                                                    |  |  |  |  |  |  |  |
| il trattamento dei dati personali per le finalita di cui al Pangrado LA, volte a consentire il ritascio della tessera FIT e la registrazione sui<br>canali previsti dalla FIT (stil internet e software gestional), la gestione e la pubblicazione della miccasione della                                                                          |  |  |  |  |  |  |  |
| partecipacione a gare e tornel, italiani el internazional, o, comunque, dell'attività fiderale sontia nonche la gestone e la pubblicazione d<br>eventuali provedimenti discipiani ci sancionattici ni otvores essense estones dittopolo a para in diguatzia sportina (hi mancala<br>uniferenzi sonti a territoritamente estonesche di desense TET- |  |  |  |  |  |  |  |
| abuluzzazone a luo u salametuu kunjuo ar imposama veri kesku en ensen rii),                                                                                                    |  |  |  |  |  |  |  |
| Consente 💿 Non consente                                                                                                    |  |  |  |  |  |  |  |
| Il trattamento dei dati personali per le finalità di cui al Prançado 18, volte consentire la riccolore di noticie sempre aggiornate sulle<br>attitute a le ronnorion della FTI attraveno commiccioni el informazioni di notura commerciale e di marketton fretto su senzi e sulle                                                                  |  |  |  |  |  |  |  |
| offerte dels FIT o dei suoi partieri, sugli sconti e su opri altra iniciativa promozionale e di fidelizzazione addutata dalla FIT, cost come di<br>ricovere neesdeller, sia altaverso altemi di contatto tradizional che totalmente automatizzati;                                                                                                 |  |  |  |  |  |  |  |
|                                                                                                    |  |  |  |  |  |  |  |
| ● Consente   Non consente                                                                                                    |  |  |  |  |  |  |  |
| Il trattamento dei dati personali per le finalità di cui al Prangado 1.C, volte consentitre la ricezione di comunicazioni ed informazioni<br>personalizzate di natura commerciale sui sentei e sulle offente della FIT o dei suoi partner, sugli sconti e su ogni altra iniziatina                                                                 |  |  |  |  |  |  |  |
| promozionale e di fideizzazione adotta data data FIT edi effettione azioni promozionali mirate, attraveno l'analazi delle preferenze, abludini,<br>comportamenti e interessi, desunti, ad esempio, dallo pulgimento dell'attivitati portiva.                                                                                                    |  |  |  |  |  |  |  |
|                                                                                                    |  |  |  |  |  |  |  |
| Conferma mail* mario.rossi@rossi.me Invia codice alla mail                                                                                                    |  |  |  |  |  |  |  |
| Codice controllo" 1234                                                                                                    |  |  |  |  |  |  |  |
| SUU2                                                                                                    |  |  |  |  |  |  |  |
| Indetro                                                                                                    |  |  |  |  |  |  |  |
|                                                                                                    |  |  |  |  |  |  |  |

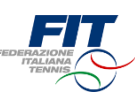

## Conferma di completamento processo

 Una volta completato il processo il sistema mostrerà una finestra di conferma e il riepilogo della situazione dell'utente

| FIT . | DEMO Modulo richiesta tesseramento 2019 DEMO                                                                                                    |  |  |  |  |  |  |  |
|-------|----------------------------------------------------------------------------------------------------|--|--|--|--|--|--|--|
|       | Procedura online completata<br>Adesso puoi recarti presso il Circolo ini provinci di sesseramento, ma li ricordiamo che il<br>Circolo ha facoltà di accettare o respingero inci<br>Per evitare spiaceroli disguidi, se è la prima vota cuesto ini tessera e/o non frequenti il Circolo ti<br>suggeriamo di fare una telefonata preventiva.<br>Se hai richiesto una tessera Atleta (Agonista o Non Agonista) dovrai consegnare una copia del<br>certificato medico. |  |  |  |  |  |  |  |
|       | ecco il riepilogo della tua situazione<br>Disciplina Tessera Tipo tessera Scadenza<br>Temis Atleta Agonista<br>Circolo<br>CIRCOLO CANOTTIERI ROMA ASSOCIAZIONE POLISPORTIVA DILETTANTISTICA<br>Richiesta Nuova Tessera in attesa di approvazione da parte del circolo                                                                                                    |  |  |  |  |  |  |  |
|       |                                                                                                    |  |  |  |  |  |  |  |

## Tornare a Federtennis.it o procedere con un nuovo processo

- Per tornare a Federtennis.it premere il pulsante «Torna a Federtennis.it»
- Per attivare una nuova richiesta di tesseramento cliccare sul logo FIT in alto

| - Ele | DEMO Modulo richiesta tesseramento 2019 DEMO                                                                                                    |
|-------|----------------------------------------------------------------------------------------------------|
|       | Procedura online completata                                                                                                    |
|       | Adesso puoi recarti presso il Circolo indicato nella richiesta di tesseramento, ma ti ricordiamo che il<br>Circolo ha fasottà di accottare o respingere la richiesta.<br>Par evitare spiacevoli disguidi, se a la prima volta che richiedi la tessera e/o non frequenti il Circolo ti<br>suggeriamo di fare una telefonata preventiva. |
|       | Se hai richiesto una tessera Atleta (Agonista o Non Agonista) dovrai consegnare una copia del<br>certificato medico.                                                                                                    |
|       | ecco il riepilogo della tua situazione<br>Disciplina Tessera Tipo tessera Scadenza<br>Taronis - Altera Aponista                                                                                                    |
|       | Circolo<br>Circolo<br>Circolo Canottieri Roma Associazione Polisportiva dilettavitistica                                                                                                    |
|       | Richiesta Nuova Tessera in attesa di approvazione da parte del circolo                                                                                                    |
|       | Torna a se ntarris à                                                                                                    |
|       | ° WS                                                                                                    |

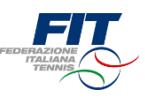

# Tesseramento FIT 2019 Processo per utente minorenne

## Richiesta utente minorenne

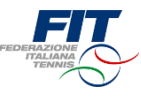

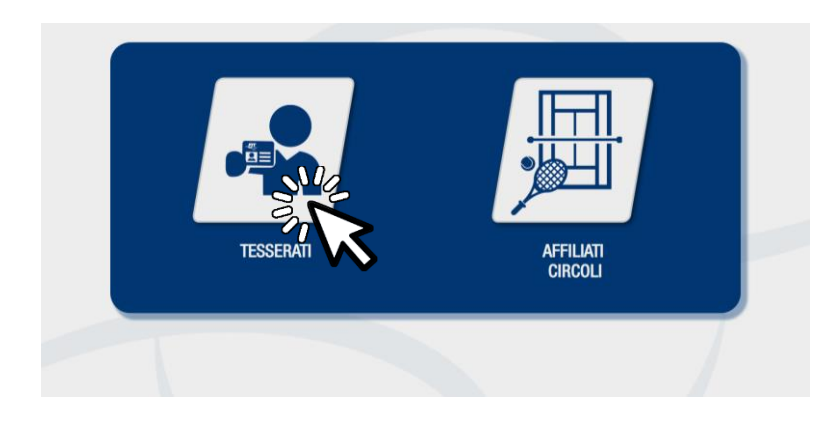

#### Selezione area di competenza

Una volta approdati sulla pagina tesseramento.federtennis.it cliccare sul pulsante «tesserati»

## Accesso da area di competenza

- Come evidenziato nelle precedenti sezioni del tutorial, l'utente è tenuto ad utilizzare il modulo di riferimento «Sei già in possesso di una tessera FIT?» o «Sei un nuovo tesserato?» (nell'esempio abbiamo simulato un nuovo tesserato)
- Inserire i dati anagrafici
  - Prestare particolare attenzione all'indirizzo mail, che deve essere sempre riconducibile al tesserato. Quindi un genitore tesserato, che abbia già registrato il proprio indirizzo mail sul sistema, non può utilizzare il suo stesso indirizzo mail anche per i figli.

| PETER ANALY | DEMO Modulo richiesta tesseramento 2019 DEMO |                              |                            |                    |  |  |  |  |
|-------------|----------------------------------------------|------------------------------|----------------------------|--------------------|--|--|--|--|
|             | Sei già in possesso di u                     | na tessera FIT?              | Sei un nuovo tesserato?    | ,<br>,             |  |  |  |  |
|             | Nome*                                        | Nome                         | Nome*                      | Mario              |  |  |  |  |
|             | Cognome*                                     | Cognome                      | Cognome*                   | Rossi              |  |  |  |  |
|             | Data di nascita*                             | Data di nascita              | Data di nascita*           | 01/01/2010         |  |  |  |  |
|             | Numero tessera*                              | Numero tessera               | Sesso*                     | Maschio •          |  |  |  |  |
|             | Non cono un robot                            | Verifica dati                | Provincia di nascita*      | Roma 🔻             |  |  |  |  |
|             |                                              | reCAPTCHA<br>Privacy-Termini | Comune di nascita*         | ROMA               |  |  |  |  |
|             |                                              |                              | Codice fiscale*            | RSSMRA10A01H501C   |  |  |  |  |
|             |                                              |                              | Provincia di residenza*    | Roma               |  |  |  |  |
|             |                                              |                              | Comune di residenza*       | Roma •             |  |  |  |  |
|             |                                              |                              | Indirizzo di residenza*    | via roma           |  |  |  |  |
|             |                                              |                              | Email*                     | m.rossi10@rossi.me |  |  |  |  |
|             |                                              |                              | univoca per ogni tesserato |                    |  |  |  |  |
|             |                                              |                              | Telefono                   | Telefono           |  |  |  |  |
|             |                                              |                              |                            | Avanti             |  |  |  |  |
|             |                                              |                              |                            |                    |  |  |  |  |

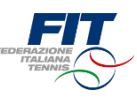

## Inserimento dati Genitore o Tutore del minore

- Compilare tutti i campi: Nome, Cognome, Codice fiscale, Data di nascita
- Cliccare su «Avanti»

|                                                                                                    | DEMO Modulo richiesta tesseramento 2019 DEMO |                                                                                                    |  |  |  |  |
|----------------------------------------------------------------------------------------------------|----------------------------------------------|----------------------------------------------------------------------------------------------------|--|--|--|--|
|                                                                                                    |                                              |                                                                                                    |  |  |  |  |
|                                                                                                    | Genitore o Tutore del minore                 |                                                                                                    |  |  |  |  |
|                                                                                                    | Nome*                                        | Nome                                                                                                    |  |  |  |  |
| c c                                                                                                    | Cognome*                                     | Cognome                                                                                                    |  |  |  |  |
| c c                                                                                                    | Codice fiscale*                              | Codice fiscale                                                                                                  |  |  |  |  |
| le la constante de la constante de la constante de la constante de la constante de la constante de la constante | Data di nascita*                             | Data di nascita                                                                                                 |  |  |  |  |
|                                                                                                    | Indietro                                     | Weath and a second second second second second second second second second second second second second second s |  |  |  |  |
|                                                                                                    |                                              |                                                                                                    |  |  |  |  |

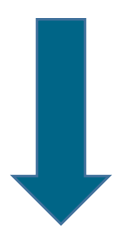

## Il processo prosegue come per qualsiasi altro utente

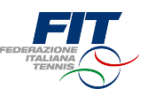

# Processo per Circolo/ Affiliato Online

## Processo per Circolo/ Affiliato: online

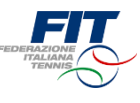

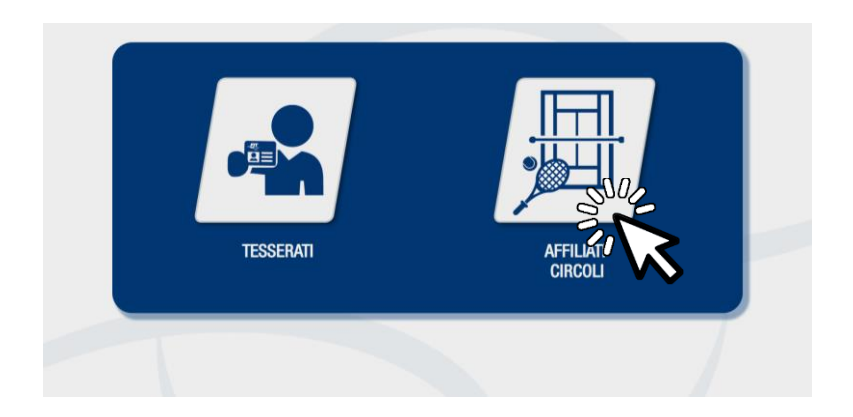

### Selezione area di competenza

Una volta approdati sulla pagina federtennis.tesseramento.it cliccare sul pulsante «Affiliati Circoli»

### Accesso l'area riservata

- Inserire le proprie credenziali di accesso all'area riservata
- Premere sul pulsante «Accedi»

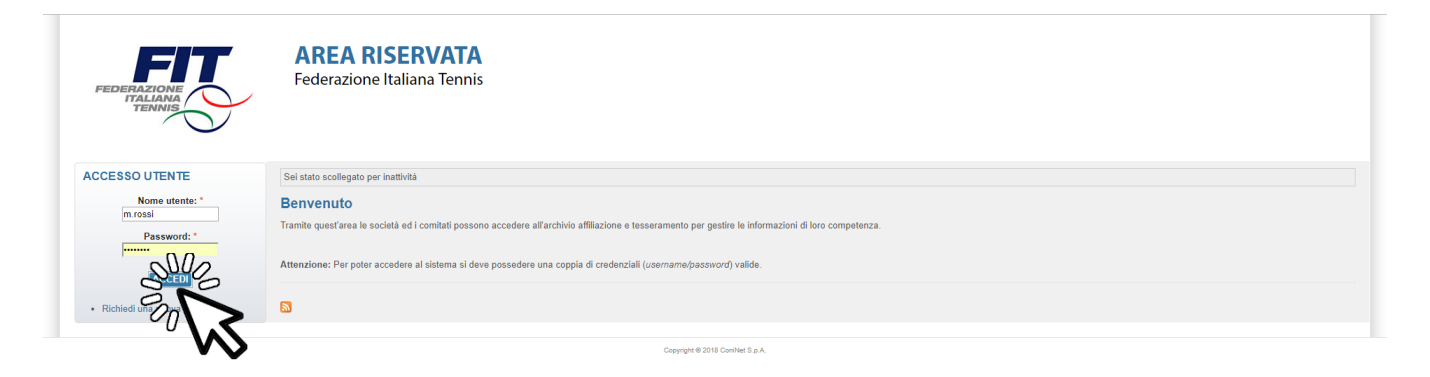

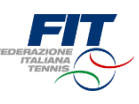

## Accedere all'elenco richieste

• Cliccare sulla scheda «Richieste»

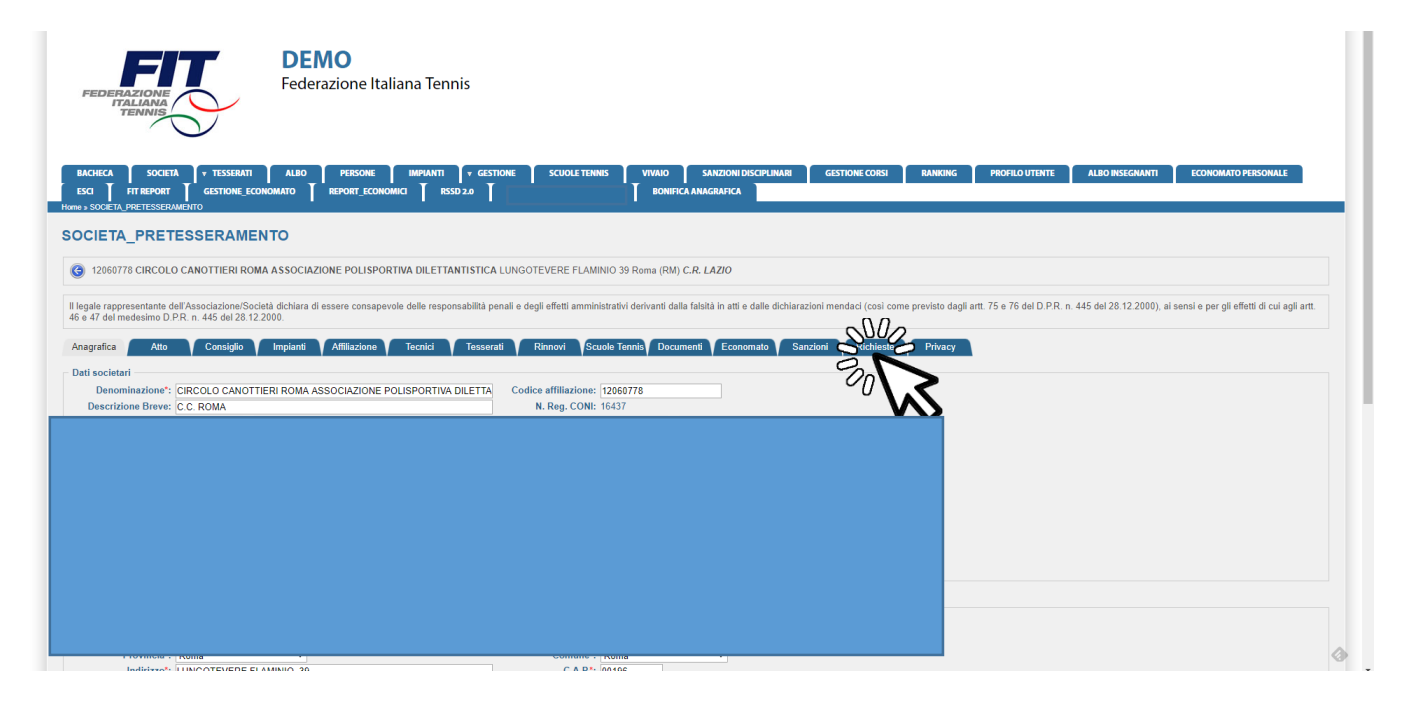

## Selezionare l'anno di esercizio

- Dal menu a tendina selezionare 2019
- Premere il pulsante «Filtra»

| DEMO<br>Federazione Italiana Tennis                                                                                                    |
|----------------------------------------------------------------------------------------------------|
| BACHECA SOCIETA Y TESSEMATI ALBO PERSONE IMPANTI Y GESTIONE SCUOLE TENNIS VIVAIO SANZIONI DISCIPLINARI GESTIONE CORSI RANKING PROFILO UTENTE ALBO INSEGNANTI ECONOMATO PERSONALE<br>ESCI HT REPORT GESTIONE ECONOMICI RESOLUTENTE ALBO INSEGNANTI ECONOMICI PERSONALE<br>Invens societa freessestamento                                                                            |
| SOCIETA_PRETESSERAMENTO                                                                                                    |
| 3 12060778 CIRCOLO CANOTTIERI ROMA ASSOCIAZIONE POLISPORTIVA DILETTANTISTICA LUNGOTEVERE FLAMINIO 39 Roma (RM) C.R. LAZIO                                                                                                    |
| Il legale rappresentante dell'Associazione/Società dichiara di essere consapevole delle responsabilità penali e degli effetti amministrativi derivanti dalla fabità in atti e dalle dichiarazioni mendaci (così come previsto dagli ant. 75 e 76 del D.P.R. n. 445 del 28.12.2000), ai sensi e per gli effetti di cui agli ant. 46 e 47 del medesimo D.P.R. n. 445 del 28.12.2000. |
| Anagrafica Atto Consiglio Impianti Affiliazione Tecnici Tesserati Rinnovi Scuole Ternis Documenti Economato Sanzioni Richieste Privacy                                                                                                    |
| Edit     stagione: 201 DUD     Stato:                                                                                                    |
| Visualizza 10 elementi                                                                                                    |
| Codice Fiscale Cognome Nome, Data di nascita Tipo tessera Tipo tessera Data richiesta Data richiesta Stato                                                                                                    |
| Vista da 0 a 0 di 0 richieste Interio di Rottua                                                                                                    |

Bacheca Società Tesserati Albo Persone Impianti Gestione Scuole Tennis Vivalo Sanzioni disciplinari Gestione. Corsi Ranking Profilo utente ALBO INSEGNANTI ECONOMATO PERSONALE Esci FIT REPORT GESTIONE\_ECONOMATO. REPORT\_ECONOMICI RESOL 20 SOCIETA PRETESSERAMENTO Bonifica anarganica Converti 2018 Converte act

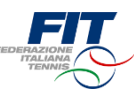

#### Accettare una richiesta di tesseramento

- All'interno della scheda «Richieste» sono presenti tutte le istanze ricevute.
- Per accettare una richiesta cliccare sul pulsante
  - Attraverso il menu «Stato» (freccia gialla) è possibile filtrare secondo lo status della richiesta (Nuova, Accettata, Respinta). Eventualmente premere il pulsante «Filtra» (freccia rossa)

| FEDERAZIONE                                                                    | DEMO<br>Federazione Italiana Tenni                                             | 5                                                                                                    |                                                                                                    |                                        |                              |                                       |
|--------------------------------------------------------------------------------|--------------------------------------------------------------------------------|----------------------------------------------------------------------------------------------------|----------------------------------------------------------------------------------------------------|----------------------------------------|------------------------------|---------------------------------------|
|                                                                                | GESTIONE_ECONOMATO REPORT_ECONOMICI RSSD :                                     | .0 T BONIFIC                                                                                         | SARZIONI DISCIPLINARI GESTIONE CORSI RAN<br>CA ANAGRAFICA                                                  | NING PROFILO UTENTE                    | ALBO INSEGNANTI              | ECONOMATO PERSONALE                   |
| SOCIETA_PRETESS                                                                | ERAMENTO                                                                       |                                                                                                    |                                                                                                    |                                        |                              |                                       |
| O1010118 ASTITENNIS S.                                                         | R.L. SOCIETA' SPORTIVA DILETTANTISTICA VIA GRILLI 24/                          | Asti (AT) C.R. PIEMONTE                                                                              |                                                                                                    |                                        |                              |                                       |
| Atto<br>Atto<br>Atto<br>Atto<br>Atto<br>Atto<br>Atto<br>Atto<br>Atto<br>FILTRA | odažione Societá dichára d<br>45. dol 20.1 2000<br>Consiglio Implani<br>Stato: | lilità penali e degli effetti amministrativi derivanti dall<br>Tesserati Rinnovi Scuole Tennis Docur | a falská in atti e dalle dichlarazioni mendaci (così come previs<br>nenti Cconomato Sanzioni Richieste Pri | to dagli artt. 75 e 76 del D.P.R. n. 4 | 445 del 28.12.2000), ai sens | i e par gli effetti di cui agli artt. |
| Visualizza 10 • elementi<br>Codice Fiscale                                     | © Cognome Nome, Data di nascita                                                | <ul> <li>Tipo tessera</li> </ul>                                                                     | 🍦 Tipo richiesta 🔶                                                                                         | Data richiesta 🕴                       | Stato                        |                                       |
|                                                                                | Accardo R                                                                      | Socio                                                                                                | Nuova Tessera                                                                                              | 17/11/2018                             | Accettata                    |                                       |
|                                                                                | DI NATALE                                                                      | Atleta / Agonista / Paddle                                                                           | Nuova Tessera                                                                                              | 13/11/2018                             | Nuova                        | SUC                                   |
|                                                                                | DI NATALE                                                                      | Atleta / Agonista / Tennis                                                                           | Nuova Tessera                                                                                              | 13/11/2018                             | Accettata                    | 200                                   |
|                                                                                | DI NATALE                                                                      | Socio                                                                                                | Nuova Tessera                                                                                              | 13/11/2018                             | Rifiutata                    |                                       |
|                                                                                |                                                                                |                                                                                                    |                                                                                                    |                                        |                              | A                                     |

### Confermare la richiesta di tesseramento

- Una volta accettata la richiesta appare un pop-up per confermare l'accettazione. In caso di tessera Atleta Agonista o Non Agonista inserire la data di scadenza del certificato medico.
- Premere su «Conferma».
- L'utente riceverà una mail che conferma il tesseramento.

| Anagrafica Atto                         | Consiglio Impianti Affiliazione Tecnici           | Tesserati Rinnovi Scuole Tennis Documenti              | Economato Sanzioni Richieste          | Privacy            |           |     |
|-----------------------------------------|---------------------------------------------------|--------------------------------------------------------|---------------------------------------|--------------------|-----------|-----|
| ▼ Filtri<br>Stagione: 2019 ▼<br>FILTRA  | Stato: 🔽 🔻                                        |                                                        |                                       |                    |           |     |
| ualizza 10 🔻 elementi<br>Codice Fiscale | <ul> <li>Cognome Nome. Data di pascita</li> </ul> | <ul> <li>Tipo tessera</li> </ul>                       | Tipo richiesta                        | 🖗 Data richiesta 🔶 | Stato     |     |
|                                         | Accardo                                           | Socio Conferma operazione                              | x Iova Tessera                        | 17/11/2018         | Accettata |     |
|                                         | Ansaldo                                           | Atleta / Agonist Sei sicuro di voler accettare la rict | hiesta di tesseramento? Irova Tessera | 31/10/2018         | Accettata |     |
|                                         | Ansaldo                                           | Atleta / Non Ag                                        | Iorna Tessera                         | 31/10/2018         | Nuova     | ✓ × |
|                                         | Ansaldo                                           | Atleta / Non Agonista / Beach Tennis                   | Nuova Tessera                         | 31/10/2018         | Nuova     | ✓ × |
|                                         | DI NATALE STOREMAL LATER SOL                      | Atleta / Agonista / Paddle                             | Nuova Tessera                         | 13/11/2018         | Nuova     | ✓ X |

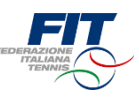

#### Rifiutare una richiesta di tesseramento

- All'interno della scheda «Richieste» sono presenti tutte le istanze ricevute.
- Per rifiutare una richiesta cliccare sul pulsante ×
  - Attraverso il menu «Stato» (freccia gialla) è possibile filtrare secondo lo status della richiesta (Nuova, Accettata, Respinta). Eventualmente premere il pulsante «Filtra» (freccia rossa)

| BACHECA SOCIETA<br>ESCI FIT REPORT J<br>XTINE » SOCIETA PRETESSERAMEN               | ▼ TESSERATI ALBO   PERSONE   IMPIANTI<br>GESTIONE_ECONOMATO   REPORT_ECONOMICI   RSSD<br>TO                         | ▼ GESTIONE SCUOLE TENNIS VIVAIO<br>2.0 SOCIETA_PRETESSERAMENTO BONIFICA /                                  | SANZIONI DISCIPLINARI GESTIONE CORSI RAN<br>Anagrafica                                                        | KING PROFILO UTENTE                    | ALBO INSEGNANTI             | ECONOMATO PERSONALE                    |
|-------------------------------------------------------------------------------------|----------------------------------------------------------------------------------------------------|----------------------------------------------------------------------------------------------------|----------------------------------------------------------------------------------------------------|----------------------------------------|-----------------------------|----------------------------------------|
| OCIETA_PRETES                                                                       | SERAMENTO                                                                                                    |                                                                                                    |                                                                                                    |                                        |                             |                                        |
| 01010118 ASTITENNIS                                                                 | S.R.L. SOCIETA' SPORTIVA DILETTANTISTICA VIA GRILLI 24                                                              | C Asti (AT) C.R. PIEMONTE                                                                                  |                                                                                                    |                                        |                             |                                        |
| leade concesentante dell'As<br>desimo D.P.R. r<br>Atto<br>ragione: 2019 •<br>FILTRA | ssociazione/Società dichiara de sapevole delle respons<br>n. 445 del 26 12 2000.<br>Consiglio Emplant<br>Stato: • • | abilità penali e degli effetti amministrativi derivanti dalla f<br>Tesserali Rinnovi Scuole Tennic Documet | falsità in atti e dalle dichiarazioni mendaci (così come previt<br>nti <u>Economato Sanzioni</u> Richieste Pt | to dagli artî. 75 e 76 del D.P.R. n. 4 | 145 del 28.12.2000), ai sen | si e per gli effetti di cui agli artt. |
| sualizza 10 🔹 elementi<br>Codice Fiscale                                            | Cognome Nome, Data di nascita                                                                                       | ▲ Tipo tessera                                                                                             | 🍦 Tipo richiesta 🔶                                                                                            | Data richiesta 💧                       | Stato                       |                                        |
|                                                                                     | Accardo R                                                                                                    | Socio                                                                                                    | Nuova Tessera                                                                                                 | 17/11/2018                             | Accettata                   | 0.0                                    |
|                                                                                     | DI NATALE                                                                                                    | Atleta / Agonista / Paddle                                                                                 | Nuova Tessera                                                                                                 | 13/11/2018                             | Nuova                       |                                        |
|                                                                                     | DI NATALE                                                                                                    | Atleta / Agonista / Tennis                                                                                 | Nuova Tessera                                                                                                 | 13/11/2018                             | Accettata                   | 20                                     |
|                                                                                     |                                                                                                    |                                                                                                    |                                                                                                    |                                        |                             | V\\                                    |

### Confermare il rifiuto del tesseramento

- Una volta rifiutata la richiesta appare un pop-up per confermare il rifiuto. Il sistema consente di inserire la motivazione, che sarà comunicata via mail all'utente e resterà memorizzata nel Management.
- Premere su «Conferma».
  - $\circ$  Per rivedere le motivazioni di un rifiuto, cliccare su  $\Delta$

| BACHECA SOCIETÀ T<br>ESCI FIT REPORT G<br>Home » SOCIETA, PRETESSERAMENTO | TESSERATI ALBO PERSONE IMPLANTI +<br>ESTIONE ECONOMITO REPORT_ECONOMICI RESO 2.0<br>ERAMENTO | GESTIONE SCUOLE TENNIS VIVAIO SAN<br>SOCIETA, PRETESSERAMENTO BONIFICA ANAGR | IZIONI DISCIPLINARI GESTIONE CORSI F               | NANKING PROFILO UTENTE                  | ALBO INSEGNANTI ECONOMATO PERSONALE                                 |
|---------------------------------------------------------------------------|----------------------------------------------------------------------------------------------|------------------------------------------------------------------------------|----------------------------------------------------|-----------------------------------------|---------------------------------------------------------------------|
| © 01010118 ASTITENNIS S.R                                                 | .L. SOCIETA' SPORTIVA DILETTANTISTICA VIA GRILLI 24/C A                                      | sti (ATL C. R. PIEMONTE<br>Conferma operazione                               | ×                                                  |                                         |                                                                     |
| Il legale rappresentante dell'Assoc<br>46 e 47 del medesimo D.P.R. n. 4   | ciazione/Società dichiara di essere consapevole delle responsabili<br>45 del 28.12.2000.     | t<br>Sei sicuro di voler riflutare la richiesta di tesseramento? In ca       | iso affermativo, puoi specificare una motivazione. | evisto dagli artt. 75 e 76 del D.P.R. n | . 445 del 28.12.2000), ai sensi e per gli effetti di cui agli artt. |
| Anagrafica Atto C<br>• Eiltri<br>Stagione: 2019 •<br>FILTRA               | Consiglio V Impianti V Alfiliazione V Tecnici V Tec                                          |                                                                              | niterni Ginulia                                    | Privacy                                 |                                                                     |
| Visualizza 10 • elementi<br>Codice Fiscale                                | Cognome Nome, Data di nascita                                                                | ▲ Tipo tessera                                                               | Tipo ricusta                                       | Data richiesta 💧                        | Stato                                                               |
|                                                                           | Accardo                                                                                      | Socio                                                                        | Nuova Tessera                                      | 17/11/2018                              | Accettata                                                           |
|                                                                           | Ansaldo                                                                                      | Atleta / Agonista / Tennis                                                   | Nuova Tessera                                      | 31/10/2018                              | Accettata                                                           |
|                                                                           | 1 11 01 E 40 05 10 F                                                                         |                                                                              | N                                                  | 24/40/2040                              |                                                                     |

## Pagamento tessera

• Ai fini del pagamento della tessera è confermato il flusso attualmente in essere.

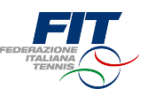

## Processo per Circolo/ Affiliato Cartaceo

## Processo da Circolo/ Affiliato: cartaceo

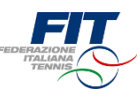

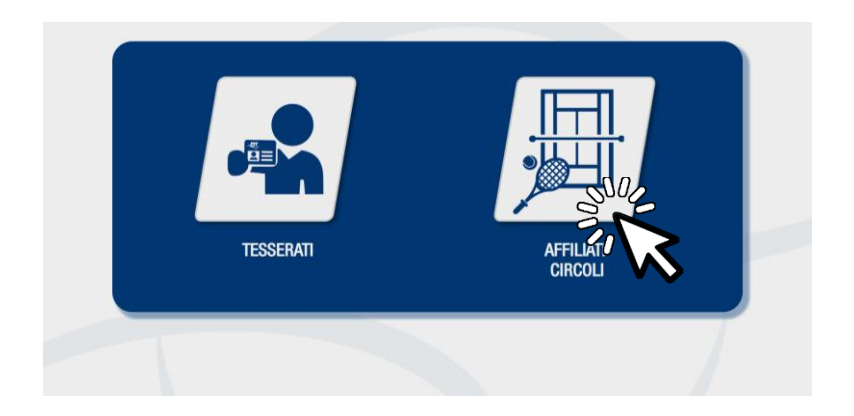

### Selezione area di competenza

Una volta approdati sulla pagina federtennis.tesseramento.it cliccare sul pulsante «Affiliati Circoli»

## Accesso l'area riservata

- Inserire le proprie credenziali di accesso all'area riservata
- Premere sul pulsante «Accedi»

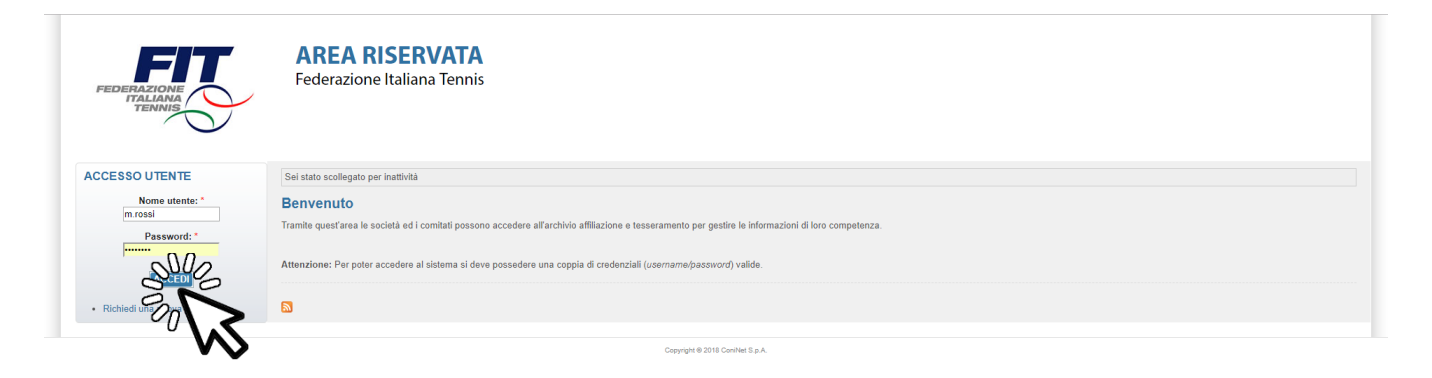

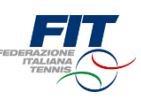

## Rinnovo Tessera

 La procedura è la medesima del 2018. Si può procedere attraverso la scheda «Rinnovi»

## Registrazione consensi

- Selezionare la scheda «Privacy»
- Individuare il tesserato e cliccare su stampa modulo, che sarà già popolato con i dati del Circolo affiliato e con l'anagrafica del tesserato.

| 🔞 01010118 ASTITENNIS S.R.L. SOCIETA' SPORTIVA DILETTANTISTICA VIA GRILLI 24/C Asii (AT) C.R. PIEMONTE |                           |                                     |                 |                 |                   |                   |                     |                     |                       |                |                     |                         |                        |                                |                                 |
|----------------------------------------------------------------------------------------------------|---------------------------|-------------------------------------|-----------------|-----------------|-------------------|-------------------|---------------------|---------------------|-----------------------|----------------|---------------------|-------------------------|------------------------|--------------------------------|---------------------------------|
| Il legale rappresentante dell'As<br>46 e 47 del medesimo D.P.R. n                                      | sociazione<br>. 445 del 2 | /Società dichiara di<br>28.12.2000. | essere consapev | ele delle respo | onsabilità penali | e degli effetti a | amministrativi deri | vanti dalla falsità | à in atti e dalle dic | chiarazioni me | indaci (così come p | erevisto dagli artt. 75 | a 76 del D.P.R. n. 445 | del 28.12.2000), ai sensi e pe | r gli effetti di cui agli artt. |
| Anagrafica \Upsilon Atto 👔                                                                             | Consigl                   | o Impianti                          | Affiliazione    | Tecnici         | Tesserati         | Rinnovi           | Scuole Tennis       | Documenti           | Economato             | Sanzioni       | Richieste           | Privacy                 |                        |                                |                                 |
| * Filtri                                                                                               |                           |                                     |                 |                 |                   |                   |                     |                     |                       |                |                     |                         |                        |                                |                                 |
| FILTRA                                                                                                 |                           |                                     |                 |                 |                   |                   |                     |                     |                       |                |                     |                         |                        |                                |                                 |
| ualizza 10 🔻 elementi                                                                                  |                           |                                     |                 |                 |                   |                   |                     |                     |                       |                |                     |                         |                        |                                |                                 |
| Codice Fiscale                                                                                         |                           | Cognome Nome,                       | Data di nascita |                 |                   |                   |                     |                     |                       |                | Paragrafo 1.A       | Paragrafo 1.B           | Paragrafo 1.0          | с                              |                                 |
|                                                                                                    |                           |                                     |                 |                 |                   |                   |                     |                     |                       |                | ✓                   | ✓                       | ✓                      |                                |                                 |
|                                                                                                    |                           |                                     |                 |                 |                   |                   |                     |                     |                       |                |                     |                         |                        | Salva consensi                 | Stampa modulo                   |
|                                                                                                    |                           |                                     |                 |                 |                   |                   |                     |                     |                       |                |                     |                         |                        | Salva consensi                 | Stampa modulo                   |
|                                                                                                    |                           |                                     |                 |                 |                   |                   |                     |                     |                       |                |                     |                         |                        | Salva consensi                 | Stampa modulo                   |
|                                                                                                    |                           |                                     |                 |                 |                   |                   |                     |                     |                       |                | ×                   |                         |                        | Salva consensi                 |                                 |
|                                                                                                    |                           |                                     |                 |                 |                   |                   |                     |                     |                       |                |                     |                         |                        | Salva consensi                 |                                 |
|                                                                                                    |                           |                                     |                 |                 |                   |                   |                     |                     |                       |                |                     |                         |                        | Columnation of                 |                                 |

- Il tesserato esprime i consensi sul modulo cartaceo e lo firma.
- Riportare i consensi sul sistema, riportando fedelmente quanto espresso dal tesserato.
- Se i consensi non sono modificabili, l'utente ha già una tessera FIT registrata o ha già prestato i consensi attraverso la procedura online. Per modificare i consensi dovrà scrivere a <u>privacy@federtennis.it</u>
- Clicca su «Salva consensi»

| 40 e 47 del medesim | 10 D.P.R. n. 44 | l5 del 28.12.20 | 00.                       |         |             |         |               |           |           |          |               |               |               |                |                |
|---------------------|-----------------|-----------------|---------------------------|---------|-------------|---------|---------------|-----------|-----------|----------|---------------|---------------|---------------|----------------|----------------|
| Anagrafica A        | Atto C          | onsiglio        | Impianti Affiliazione     | Tecnici | Tesserati F | Rinnovi | Scuole Tennis | Documenti | Economato | Sanzioni | Richieste     | Privacy       |               |                |                |
| · <u>Filtri</u>     |                 |                 |                           |         |             |         |               |           |           |          |               |               |               |                |                |
| Stagione:           | 2018 •          |                 |                           |         |             |         |               |           |           |          |               |               |               |                |                |
| FILTRA              |                 |                 |                           |         |             |         |               |           |           |          |               |               |               |                |                |
| ualizza 10 🔻 eler   | menti           |                 |                           |         |             |         |               |           |           |          |               |               |               |                |                |
| Codice Fiscale      |                 | Cogno           | ome Nome, Data di nascita |         |             |         |               |           |           | *        | Paragrafo 1.A | Paragrafo 1.B | Paragrafo 1.C |                |                |
|                     |                 |                 |                           |         |             |         |               |           |           |          | ✓             | ✓             | ✓             |                |                |
|                     |                 |                 |                           |         |             |         |               |           |           |          |               |               |               | Salva consensi | Stampa mortulo |
|                     |                 |                 |                           |         |             |         |               |           |           |          |               |               |               | Salva consensi | Stan medul     |
|                     |                 |                 |                           |         |             |         |               |           |           |          |               |               |               | Salva consensi | Stampe Loc     |
|                     |                 |                 |                           |         |             |         |               |           |           |          |               |               |               |                | ٧١             |

## Pagamento tessera

• Ai fini del pagamento della tessera è confermato il flusso attualmente in essere.

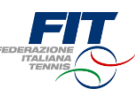

## Stampa moduli con indicazioni affiliato, senza anagrafica tesserato

• Cliccare sull'etichetta «Documenti»

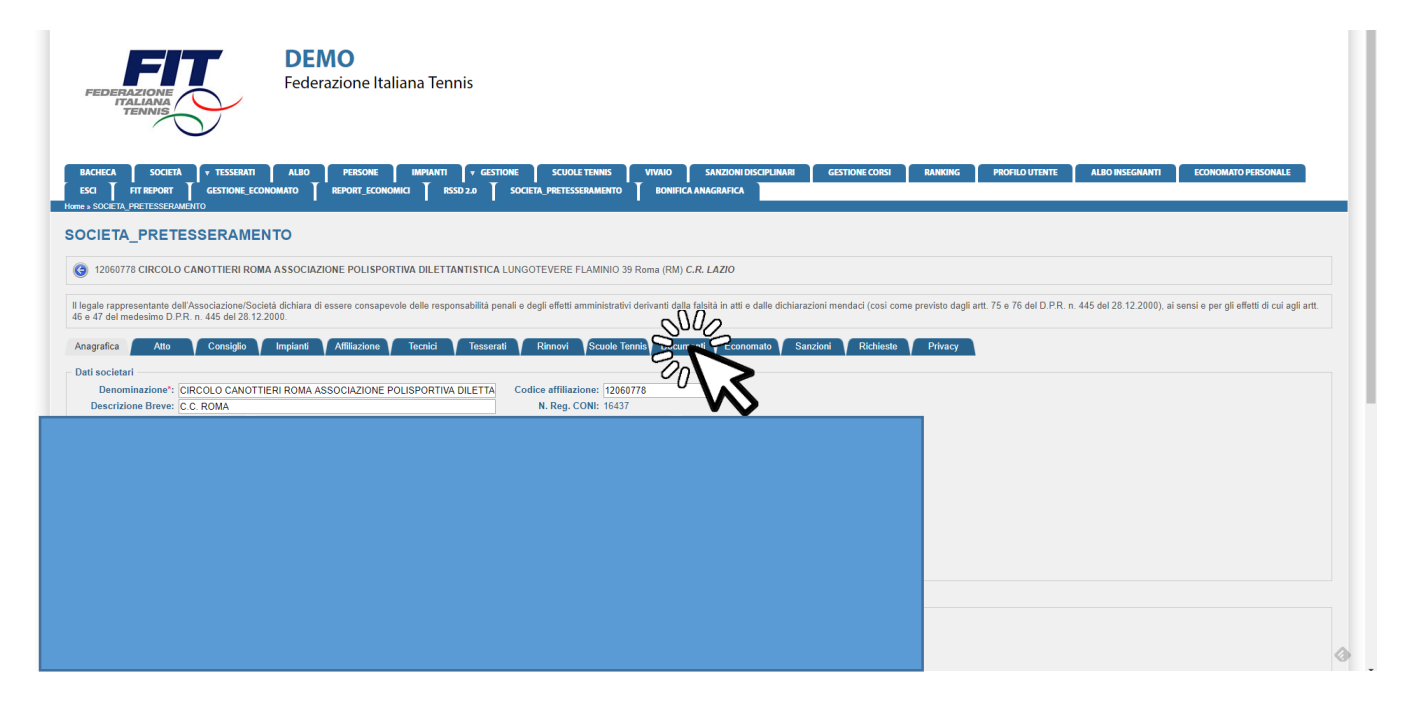

Cliccare su «Scarica modulo consensi 2019»

| DEMO<br>Federazione Italiana Tennis                                                                                                    |
|----------------------------------------------------------------------------------------------------|
| BACHECA SOCIETA Y TESSERATT ALBO PRESONE IMPANTI Y GESTIONE SCUOLETENNES VIVAIO SANZIONE DISCIPLINARI GESTIONE CORSI BANKONG PROFILO UTENTE ALBO INSEGNANTI ECONOMATO PRESONALE<br>ISO I RTERPORT GESTIONE ECONOMATO I BEPORT ECONOMICI I ISSO 2.0 I BONIFICA ANAGRAFICA<br>Now 5 SOCIETA, PRETESSERAMENTO                                                                            |
| SOCIETA_PRETESSERAMENTO                                                                                                    |
| G 01010118 ASTITENNIS S.R.L. SOCIETA' SPORTIVA DILETTANTISTICA VIA GRILLI 24/C Asti (AT) C.R. PIEMONTE                                                                                                    |
| Il legale rappresentante dell'Associazione/Società dichiera di essere consapevole delle responsabilità penali e degli effetti amministrativi derivanti dalla falsità in atti e dalle dichiarazioni mendaci (così come previsto dagli antt. 75 e 76 del D.P.R. n. 445 del 28.12.2000), ai sensi e per gli effetti di cui agli antt. 46 e 47 del metesimo D.P.R. n. 445 del 28.12.2000. |
| Anagrafica V Atto V Consiglio V Impianti V Attiliazione V Tecnici V Tesserati V Rinnovi Scuole Tennis Documenti Economato V Sanzioni V Richieste V Privacy                                                                                                    |
| Stagione: 2019 • Tipologia: Selezionare un tipo •                                                                                                    |
| Data documento da:                                                                                                    |
| Permessi societi:                                                                                                    |
| [FILTRA]                                                                                                    |
| SUG                                                                                                    |
| aggiungi documenti archiviati: 0                                                                                                    |